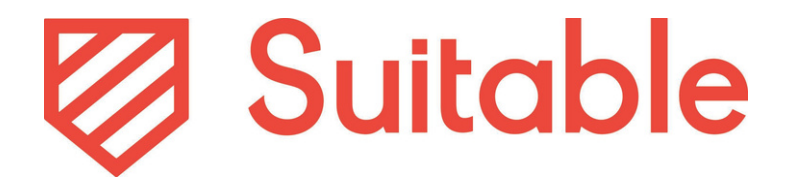

## December 2nd, 2024 NACE Ready Observer Form Release Kit

## Table of Contents

- <u>Summary of Changes</u>
- <u>NACE Ready Observer Form Workflow Slide</u>

<u>Deck</u>

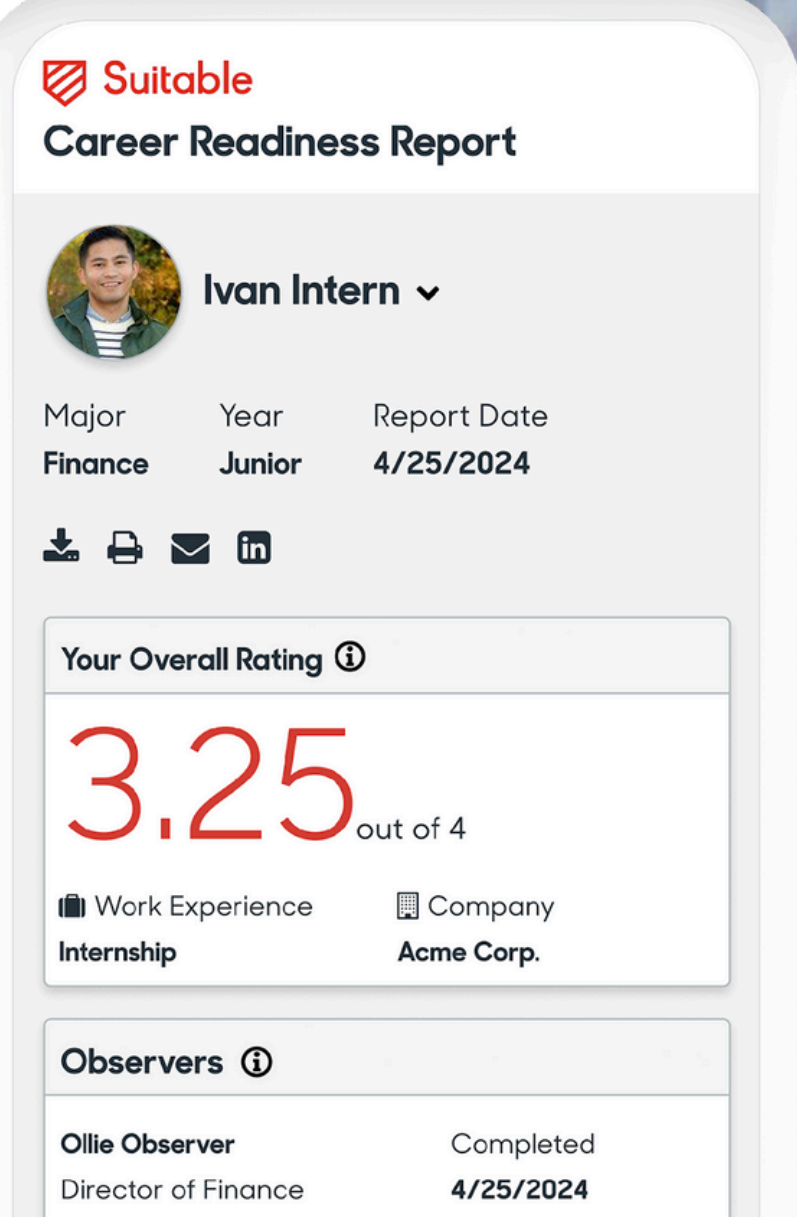

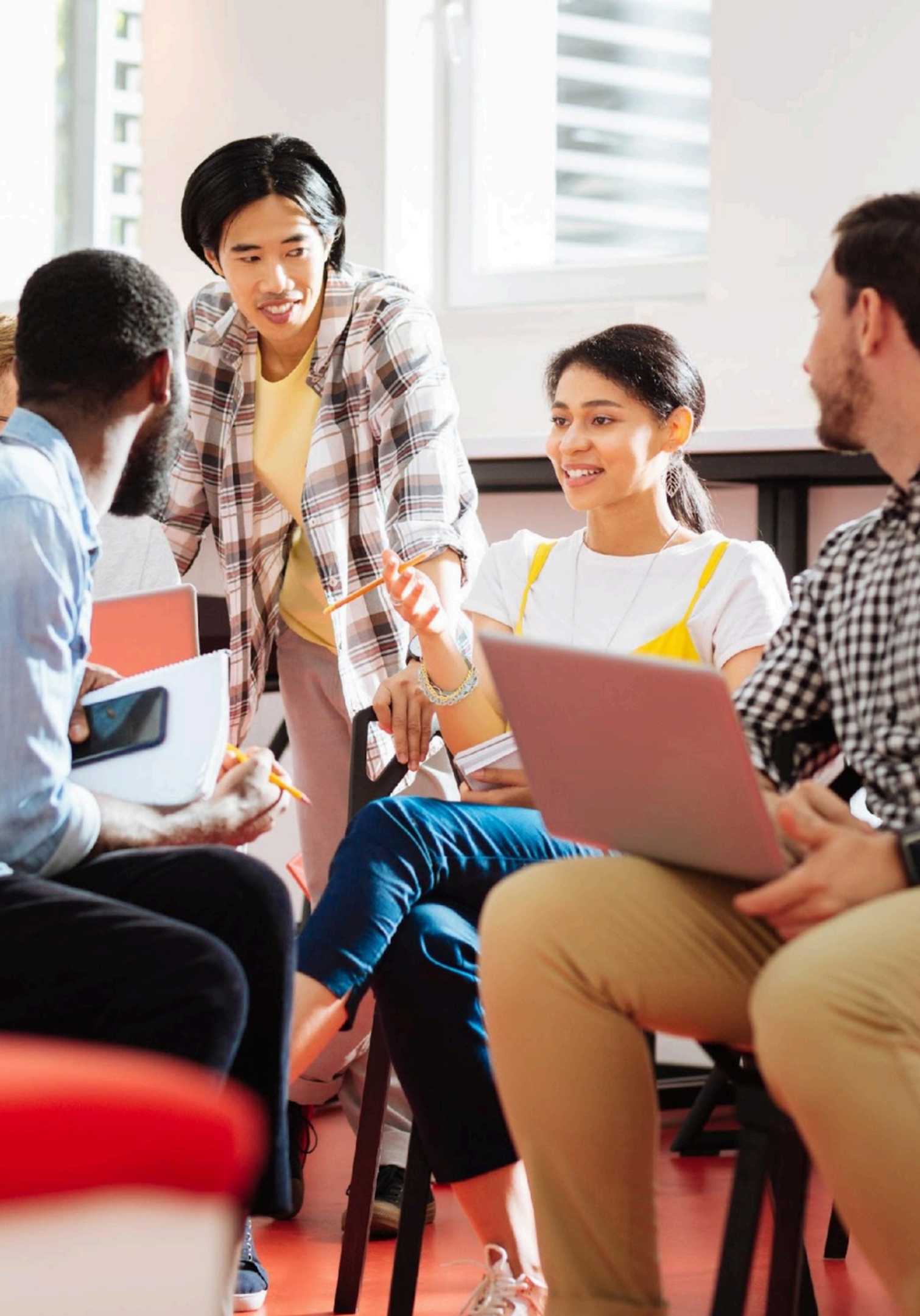

December 2nd, 2024 NACE Ready Observer Form Release Kit

# Summary of Changes

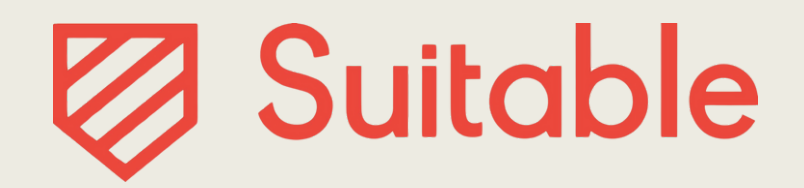

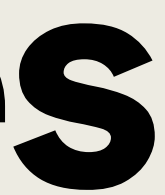

With this release, NACE Ready partners can now utilize the Career Readiness Observer Assessment to request feedback about students from employers, internship supervisors, and anyone else that could assess a student's career readiness. This new Form includes:

- Ability to assign Observers
- Ability to email Form to Observers
- Ability to track completion of Form by Observers
- Ability to view Form responses

## **Read the detailed Support Article here.**

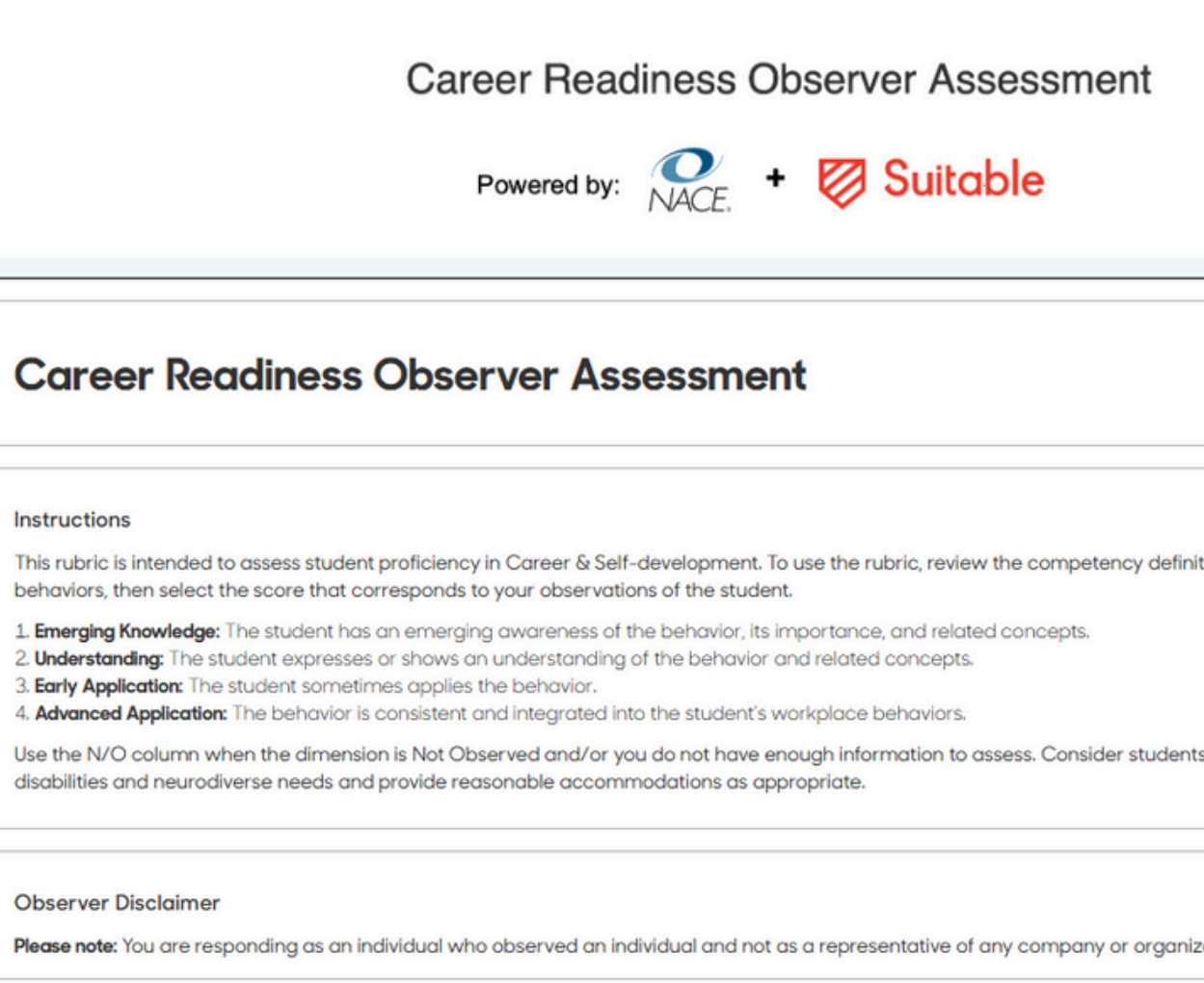

Check the box below to consent

l, consent.

| ition and |           |
|-----------|-----------|
|           |           |
|           |           |
| ts with   |           |
|           |           |
|           | Required* |
| zation.   |           |
|           |           |
|           |           |
|           |           |

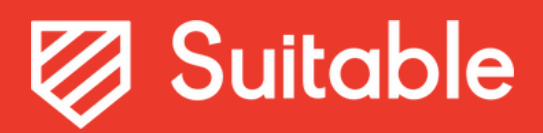

## Ability to assign Observers

1.Navigate to the Forms tab 2. View Responses 3. Add Observer 4. Upload Observer File

| -                               | Suitable  | Ready          |                       |               |                 |                          | + 0               | create New Form               | Career Readiness Observer Assessment / Responses                             |        |
|---------------------------------|-----------|----------------|-----------------------|---------------|-----------------|--------------------------|-------------------|-------------------------------|------------------------------------------------------------------------------|--------|
|                                 | All Forms | My Forms Arcl  | hived Forms My        | Responses     |                 |                          |                   |                               | Perparent & Collection                                                       |        |
| Profile                         |           |                |                       |               |                 |                          |                   |                               | Profile     Add Respondents     Add Respondents                              |        |
| لطي Dashboard                   |           | All Forms      |                       |               | ٩               | Search by name, audience | , or date created | 0                             |                                                                              |        |
| A Notifications                 |           | (              |                       |               |                 |                          |                   |                               |                                                                              |        |
| Activities                      |           | Audience type  | Privacy               | <b>`</b>      | My submission : | status 🗸                 |                   |                               | ✓ Activities     Q. Search for a user's name or email                        |        |
| P Forms (New)                   |           | Last Updated 🔻 | Date Created          | ▲ Title ▲     | Published At    | •                        |                   |                               | E Forms New Status                                                           |        |
| 8 Approvals                     |           | -              |                       |               |                 |                          |                   |                               |                                                                              |        |
|                                 |           | Career Read    | iness Observer Assess | ment          |                 |                          |                   |                               | Response/Sent Date                                                           |        |
|                                 |           | Date Created   | Last Updated          | Publishe      | d At            | Archived At              | Audience Type     | Preview form                  | Cet response report from segret                                              |        |
| 2යි Organizations               |           | 12/02/24       | 12/03/24              | 12/03/        | 24              | N/A                      | Organization      | Edit form                     |                                                                              |        |
| Resources                       |           | Super Fun Fo   | rm                    |               |                 |                          |                   | Export Responses              | O     Resources                                                              |        |
| A Platform Admin                |           |                |                       |               |                 |                          | (                 | View Responses                | Platform Admin     No form responses have been found that match your filters |        |
|                                 |           | Date Created   | Last Updated          | Published At  | Archived At     | Audience Type            | Public Acc        | ess Created by<br>Nick Paiter |                                                                              |        |
|                                 |           | 20/22/24       | 10/22/24              | 10/22/24      | 1975            | organization             | FINGLE            | Nick Reiter                   |                                                                              |        |
| SUITABLE U, SUITABLE READY      |           | Lucky Strike   | Holiday Party RSVP    |               |                 |                          |                   | Start                         | SUITABLE U, SUITABLE READY                                                   |        |
|                                 |           | Data Constant  | Level He detect       | D. blicked As | Auchined As     | 4                        | Dublic Assess     | Constanting                   |                                                                              |        |
| JOCELYN JAIME-CASTRO +<br>Admin |           | 10/19/24       | 10/21/24              | 10/19/24      | N/A             | Organization             | Private           | Natalie Chadwell              | JOCELYN JAIME-CASTRO *<br>Admin                                              |        |
|                                 |           | Career Read    | iness Student Assessm | ent           |                 |                          |                   | Start                         |                                                                              | ? Help |
|                                 |           |                |                       |               |                 |                          |                   |                               |                                                                              |        |

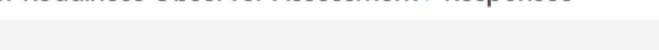

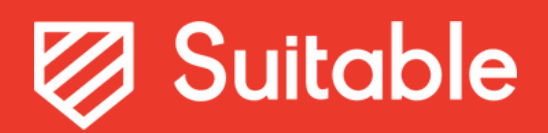

## Ability to email Form to Observers

1.Import Observers

2. Email Notification Sent to Observers Automatically

| Action Required: Elaney Tedder Has | Requested Your Feedback Inbox ×                                                                    |
|------------------------------------|----------------------------------------------------------------------------------------------------|
| to me •                            | Suitable                                                                                           |
|                                    | <b>Elaney Tedder</b> at Giraffe University<br>feedback.                                            |
|                                    | Hi Tracy Tipton,<br>Please follow the link to complete the assessment<br><u>Complete Assessmen</u> |
|                                    | Copyright © 2024 Suitable. All Rights Reserved.   Pi                                               |

### sity has requested your

nt as soon as possible.

<u>ent Here</u>

Privacy Policy | Terms of Service

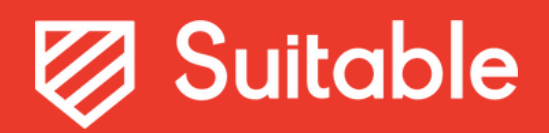

## Ability to track completion of Form by Observers

- 1. Observer clicks Assessment link
- 2. Once completed, status in Suitable changes

|   | Action Required: Elaney Tedder Has | Requested Your Feedback Inbox ×                                                     | ( <b>(</b> ) - ( <b>(</b> ) - ( <b>(</b> ) - ( <b>(</b> ) - ( <b>(</b> ) - ( <b>(</b> ) - ( <b>(</b> - () - ( <b>(</b> - () - () - () - ( <b>(</b> - () - () - () - () - () - () - () - | Career Readiness Observer Assessment                                  | Responses                                                                 |                                   |      |
|---|------------------------------------|-------------------------------------------------------------------------------------|----------------------------------------------------------------------------------------------------|-----------------------------------------------------------------------|---------------------------------------------------------------------------|-----------------------------------|------|
| 0 | Suitable<br>to me 💌                |                                                                                     | Profile                                                                                                    | Responses & Collection<br>Export these form responses as an Excel XLS | Х.                                                                        | Add Respondents                   |      |
|   |                                    | 🖉 Suitable                                                                          | <ul> <li>▲ Notifications</li> <li>✓ Activities</li> <li>Forms (New)</li> </ul>                                                                                                    | Q. Search for a user's name or email                                  |                                                                           | 0                                 |      |
|   |                                    | Elaney Tedder at Giraffe University has requested your feedback.                    |                                                                                                    | Status   Response/Sent Date                                           |                                                                           |                                   |      |
|   |                                    |                                                                                     | Explore<br>B Organizations                                                                                                    | 1 Responses                                                           |                                                                           | Get response report from search   |      |
|   |                                    | Please follow the link to complete the assessment as soon as possible.              | W Resources Platform Admin                                                                                                    | Subject: Test Test<br>Username: student.test@suitable.co              | Submitter: Jocelyn Jaime-Castro<br>Submitter Email: jocelynjc@suitable.co | Response Date: 12/03/24 Completed |      |
|   |                                    | Copyright © 2024 Suitable. All Rights Reserved.   Privacy Policy   Terms of Service | SUITABLE U, SUITABLE READY                                                                                                    |                                                                       |                                                                           |                                   |      |
|   |                                    |                                                                                     |                                                                                                    |                                                                       |                                                                           | () H                              | Help |

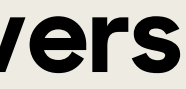

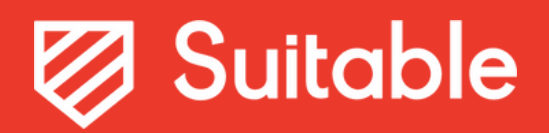

## Ability to view Form responses

Navigate to Form
 View Responses
 View specific Response Details

|                            | Career Readiness Observer Assessment / Responses                                                                                                    |
|----------------------------|----------------------------------------------------------------------------------------------------|
|                            |                                                                                                    |
| Profile                    | Responses & Collection                                                                                                    |
| —<br>出 Dashboard           | Export these form responses as an Excel XLSX.                                                                                                    |
| A Notifications            |                                                                                                    |
| Activities                 | Q Search for a user's name or email                                                                                                    |
| Forms New                  |                                                                                                    |
| 8 Approvals                | Status                                                                                                    |
| achievements               | Response/Sent Date                                                                                                    |
| 🖉 Leaderboard              |                                                                                                    |
| 🔍 Explore                  | 🖪 Ge                                                                                                    |
| <u>ප</u> රී Organizations  | 1 Responses                                                                                                    |
| ① Resources                |                                                                                                    |
| 🚯 Platform Admin           | Subject:         Test         Submitter:         Jocelyn Jaime-Castro         Response Date:           Username:         student.test@suitable.co         Submitter Email:         jocelynjc@suitable.co         Status:         Complete: |
|                            |                                                                                                    |
| SUITABLE U. SUITABLE READY |                                                                                                    |
|                            |                                                                                                    |
|                            |                                                                                                    |
| JOCELYN JAIME-CASTRO -     |                                                                                                    |
|                            |                                                                                                    |
|                            |                                                                                                    |
|                            |                                                                                                    |

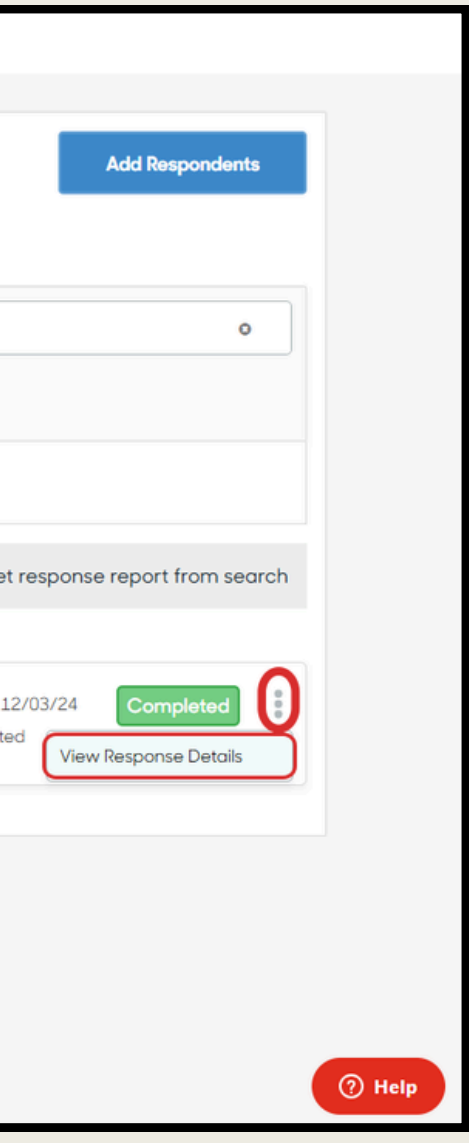

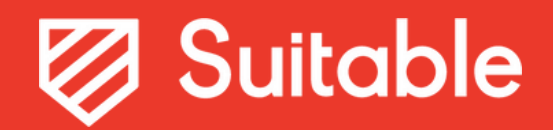

December 2nd, 2024 NACE Ready Observer Form Release Kit

# NACE Ready Observer **Workflow Slide Deck**

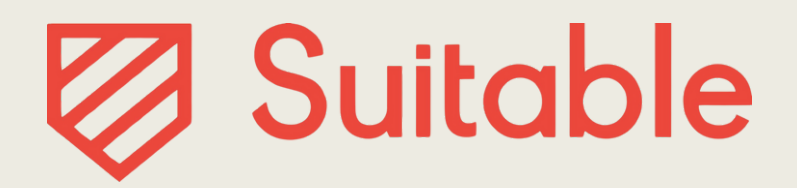

NACE Ready: The Career Readiness Report

## **Observer Workflow**

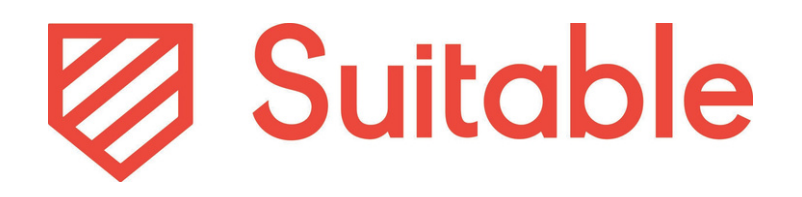

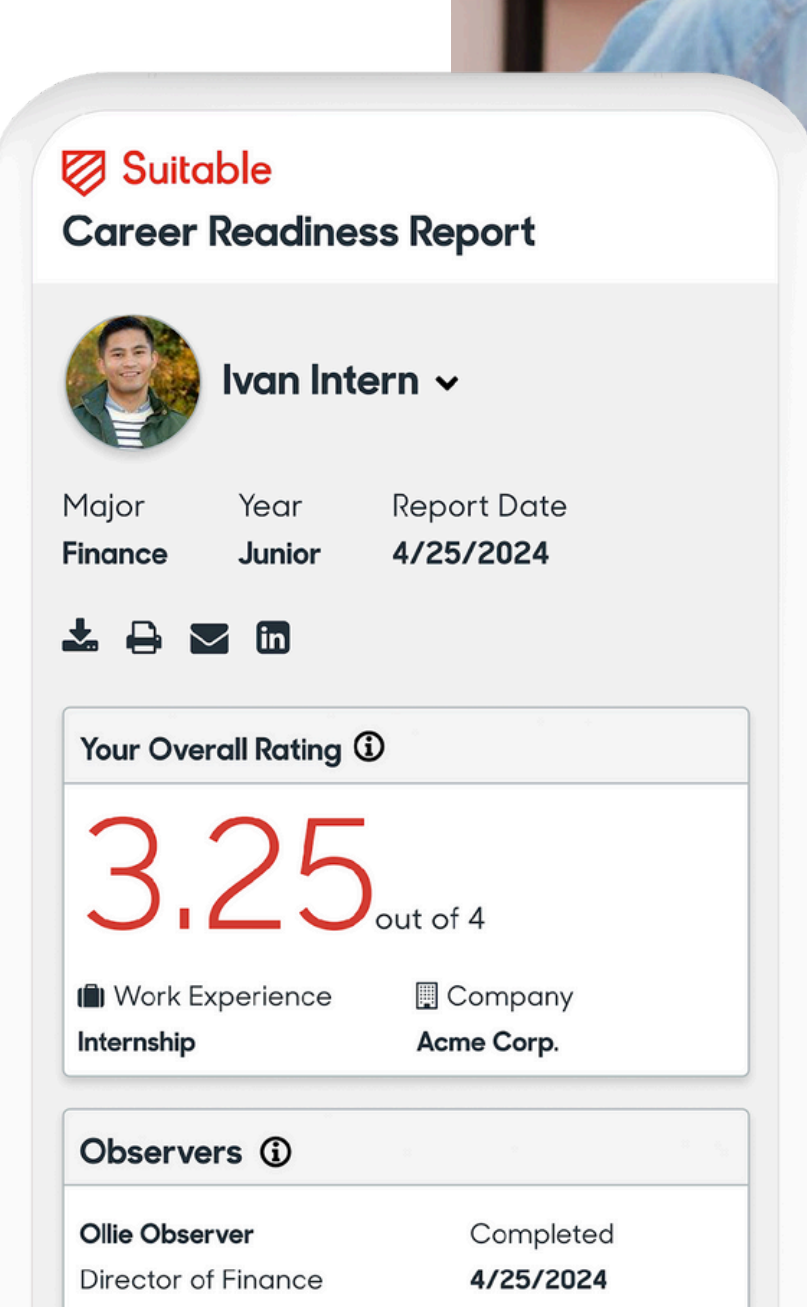

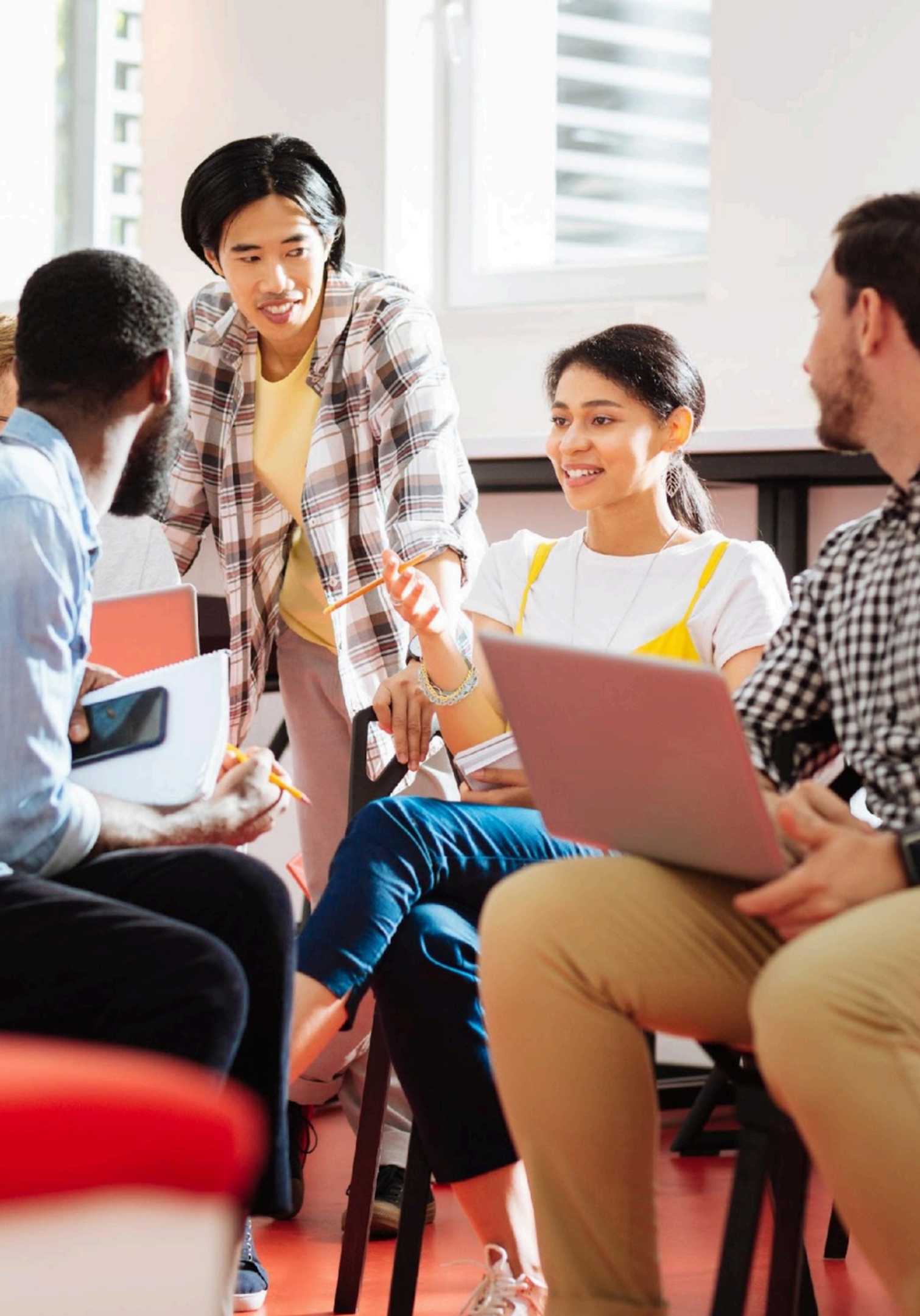

# Step 1a - Upload Respondents (Observer) Information

## Find your Observer form

- 1. Click the menu (ellipsis)
- 2. Click View Responses
- 3. From here, you can Add **Respondents** and view statuses for previously uploaded respondents

| Reddiness Observer Assessment |                          |
|-------------------------------|--------------------------|
| Last Updated                  | Published /              |
| 12/03/24                      | 12/03/24                 |
|                               | Last Updated<br>12/03/24 |

| Responses & Collection                        |
|-----------------------------------------------|
| Export these form responses as an Excel XLSX. |
|                                               |
| Q Search for a user's name or email           |
| Status                                        |
| Response/Sent Date 🔺                          |
|                                               |
| 0 Responses                                   |

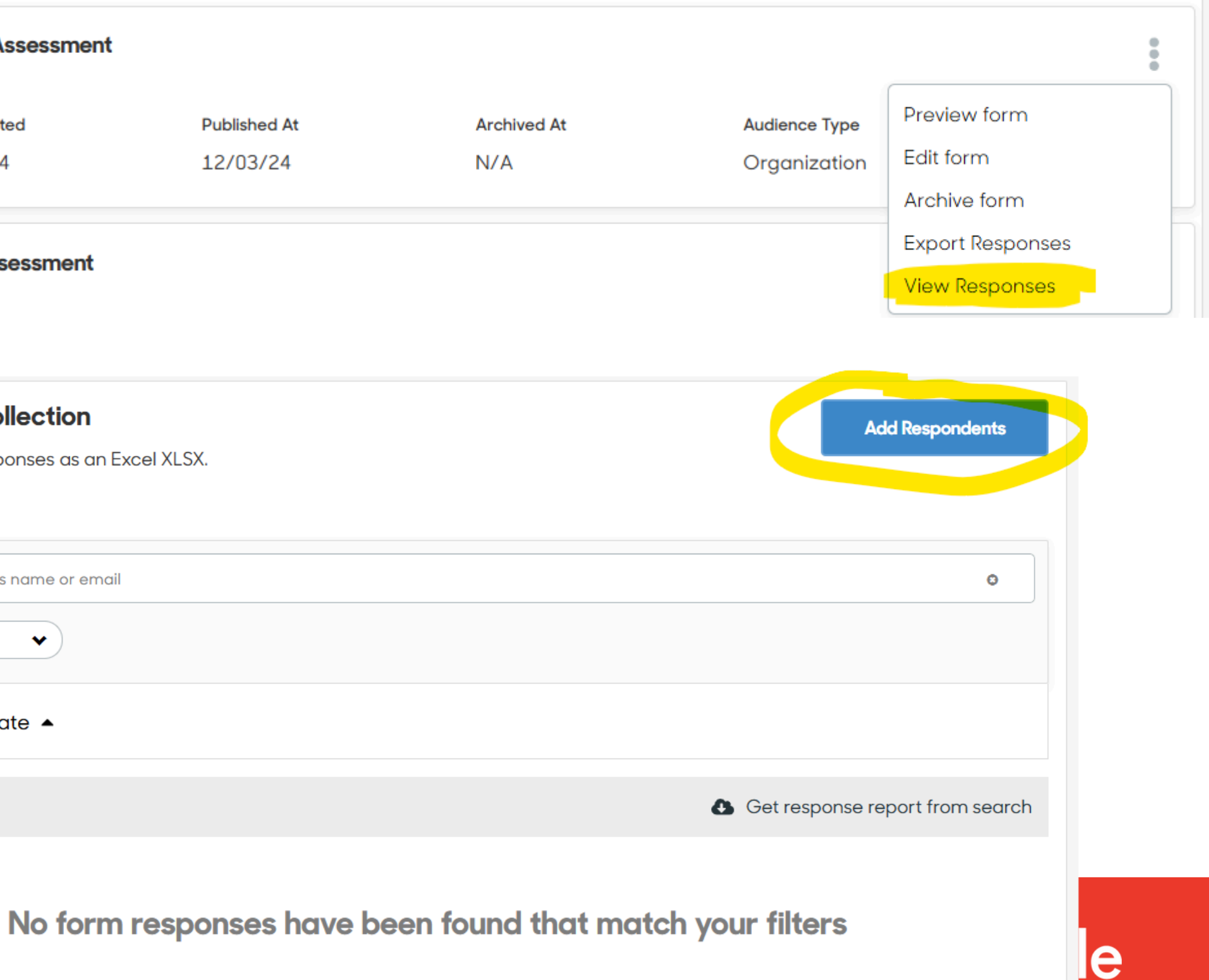

# Step 1 - Student Can Share Alternative Observer Information (if you want them to; otherwise this survey will be omitted)

The student can fill in the following form:

\*\*You will need to review & approve this and upload that observer information; filling in **this form will not automatically trigger an email** to be sent to the observer (for right now).

| Observer's First Name                                    | Requir |
|----------------------------------------------------------|--------|
| Your answer here.                                        |        |
|                                                          |        |
| Observer's Last Name                                     | Requi  |
| Your answer here.                                        |        |
|                                                          |        |
| Observer's Email                                         | Requi  |
| Enter valid email address                                |        |
| 'Must enter a valid email address                        |        |
|                                                          | Requi  |
| What best represents your relationship to this Observer? |        |

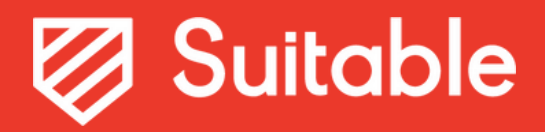

# Step 2 - Observer Receives Email Notification

The observer will receive the following email with subject line "Action Required: STUDENT NAME Has Requested Your Feedback"

|                                       | 1                                                                                                    | 1 of 13,392 <                  |
|---------------------------------------|----------------------------------------------------------------------------------------------------|--------------------------------|
| Action Required: Albert Wily Has Requ | ested Your Feedback Indox x                                                                                           | 8 C                            |
| Suitable<br>to me •                   |                                                                                                    | 10:55 AM (0 minutes ago) 📩 🕤 🗄 |
|                                       |                                                                                                    |                                |
|                                       | Albert Wily at University of Pittsburgh has requested your feedback.                                                  |                                |
|                                       | Hi Artie Bucco,<br>Please follow the link to complete the assessment as soon as possible.<br>Complete Assessment Here |                                |
|                                       | Copyright $\otimes$ 2024 Suitable. All Rights Reserved.   Privacy Policy   Terms of Service                           |                                |
| ← Reply → Forward                     |                                                                                                    |                                |
|                                       |                                                                                                    |                                |

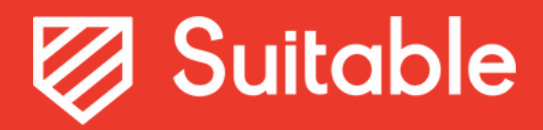

## Step 3 - Observer Takes the Assessment

### Career Readiness Observer Assessn

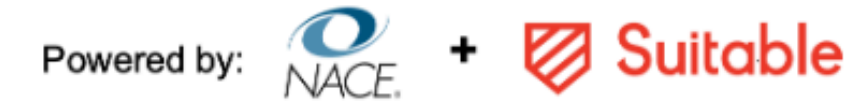

## **Career Readiness Observer Assessment**

### Instructions

This rubric is intended to assess student proficiency in Career & Self-development. To use the rubric, review the comp behaviors, then select the score that corresponds to your observations of the student.

1. Emerging Knowledge: The student has an emerging awareness of the behavior, its importance, and related concept

- 2. Understanding: The student expresses or shows an understanding of the behavior and related concepts.
- 3. Early Application: The student sometimes applies the behavior.

4. Advanced Application: The behavior is consistent and integrated into the student's workplace behaviors.

Use the N/O column when the dimension is Not Observed and/or you do not have enough information to assess. Con disabilities and neurodiverse needs and provide reasonable accommodations as appropriate.

### Observer Disclaimer

Please note: You are responding as an individual who observed an individual and not as a representative of any compo

### Check the box below to consent

l, consent.

| nent                   |           |
|------------------------|-----------|
|                        |           |
|                        |           |
|                        |           |
|                        |           |
| petency definition and |           |
| ts.                    |           |
|                        |           |
| nsider students with   |           |
|                        |           |
|                        | Required* |
| any or organization.   |           |
|                        |           |
|                        |           |

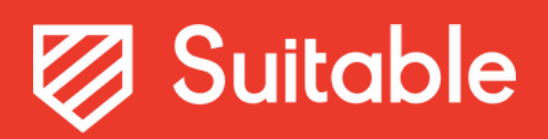

# Step 4a - Administrators can view & monitor observer completions

| esponses & Collection                      |                                        |                         | Add Respondents      |  |
|--------------------------------------------|----------------------------------------|-------------------------|----------------------|--|
| ort these form responses as an Excel XLSX. |                                        |                         |                      |  |
| Q Search for a user's name or email        |                                        |                         | •                    |  |
| Status                                     |                                        |                         |                      |  |
| Response/Sent Date 🔺                       |                                        |                         |                      |  |
|                                            |                                        |                         |                      |  |
| esponses                                   |                                        | Get response            | e report from search |  |
| Subject: Johnny Appleseed                  | Submitter: Angela Hersch               | Sent Date: 12/03/24     | Sent                 |  |
| Username: student.suitable.9@suitable.co   | Submitter Email: angela@suitable.co    | <b>Status:</b> Sent     |                      |  |
| Subject: Test Test                         | Submitter: Jocelyn Jaime-Castro        | Response Date: 12/03/24 | Completed            |  |
| Username: student.test@suitable.co         | Submitter Email: jocelynjc@suitable.co | Status: Completed       |                      |  |
|                                            |                                        |                         |                      |  |

# Step 4b - Administrators can re-send reminders

- Filter for **Status = Sent** (not completed)
- Click the link Get response report from search
- Open the Excel file and delete all columns except: Subject Username, Respondent Username, **Respondent First Name, Respondent Last Name**
- Re-import the data

| xport t | these form responses as an Excel XLSX.                                         |                                                                 |                                                                           |
|---------|--------------------------------------------------------------------------------|-----------------------------------------------------------------|---------------------------------------------------------------------------|
|         |                                                                                |                                                                 |                                                                           |
| Statu   | search for a user's name or email                                              |                                                                 | U                                                                         |
| D       | onso/Sont Data                                                                 |                                                                 |                                                                           |
| Resp    |                                                                                |                                                                 |                                                                           |
| Resp    |                                                                                |                                                                 | Get response report from sear                                             |
| Respo   | Anses<br>Subject: Johnny Appleseed<br>Username: student.suitable.9@suitable.co | Submitter: Angela Hersch<br>Submitter Email: angela@suitable.co | Get response report from sear<br>Sent Date: 12/03/24 Sent<br>Status: Sent |

## Step 5 - Administrators will have access to pull the observer data

- Only administrators will be able to see the observer responses and feedback at this time
  - (Based on Task Force feedback since we cannot hide any specific question responses from the student yet)
- Proposed workflow if you want to share the feedback with the student:
  - Export Responses for the Observer form
  - Delete any custom question/response data that you do not want to share with the student
  - Use a mail merge to send the feedback to the student

| •                                                  |                                 | Add Respondents                                         |
|----------------------------------------------------|---------------------------------|---------------------------------------------------------|
| port these form responses as an Excel XLSX.        |                                 |                                                         |
|                                                    |                                 |                                                         |
| Q Search for a user's name or email                |                                 | 0                                                       |
| Status 🗸                                           |                                 |                                                         |
|                                                    |                                 |                                                         |
| Response/Sent Date                                 |                                 |                                                         |
| Response/Sent Date 🔺                               |                                 |                                                         |
| Response/Sent Date 🔺                               |                                 | Get response report from search                         |
| Response/Sent Date 🔺<br>Responses                  |                                 | Get response report from search                         |
| Response/Sent Date   Responses  Subject: Test Test | Submitter: Jocelyn Jaime-Castro | Get response report from search Response Date: 12/03/24 |